## Retoucher une image avec l'application Photo Windows 10

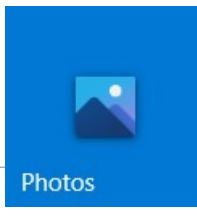

Commencer par ouvrir votre image dans l'application Photos de Windows 10 en effectuant un clic droit sur l'image, puis en choisissant « Ouvrir avec ... » , puis « Photos » :

|             | Ŕ | Partager                  |    |                                    |
|-------------|---|---------------------------|----|------------------------------------|
| ration cash |   | Ouvrir avec               | 2  | Capture d'écran et croquis         |
| /           |   | Convertir avec PDFCreator | e  | Galerie de photos                  |
| rogner ni   |   | Convertir ici             |    | LibreOffice Draw                   |
| rogner_pr   |   | Fusionner                 | 2  | Microsoft Office Picture Manager   |
|             |   | Envoyer vers              | €. | Movie Maker                        |
|             |   |                           | •7 | Paint                              |
|             |   | Couper                    |    | PhotoFiltre                        |
|             |   | Copier                    |    | Photos                             |
|             |   | Créer un raccourci        | Ê  | Rechercher dans le Microsoft Store |
|             |   | Supprimer                 |    | Choisir une autre application      |
|             |   | Renommer                  | Г  |                                    |

## A. Pivoter, rogner une image

- Commencez en sélectionnant « Modifier et créer » en haut de l'écran.
- 2. Sélectionnez « Modifier », (1)
- 3. Puis, « Recadrer et pivoter ». (2)

Utiliser les poignées situées dans les angles de l'image pour rogner (ou recadrer) votre image.

Utiliser le bouton « Pivoter » pour la remettre, si nécessaire, dans le bon sens.

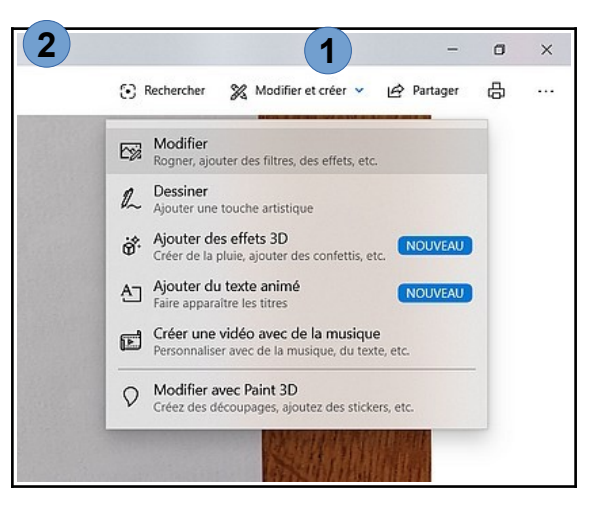

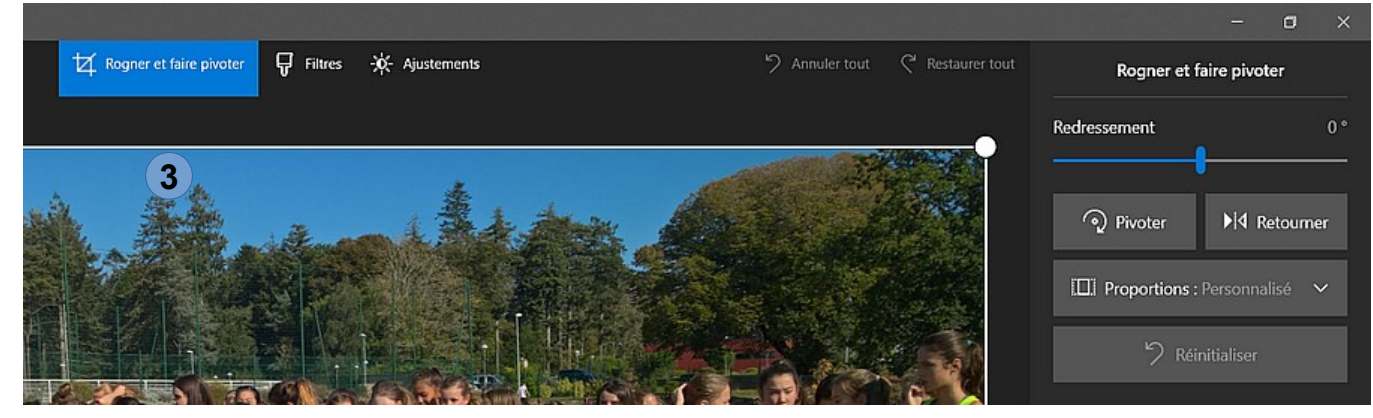

Terminer en cliquant sur « Enregistrer » (ou « Enregistrer une copie » pour conserver l'original).

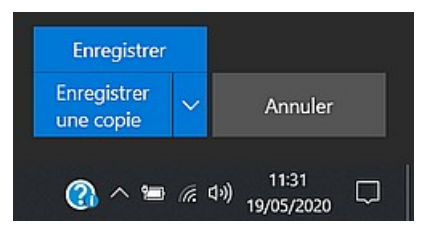

## **B. Redimensionner une image**

٥ 1. Commencez en sélectionnant « Redimensionner » dans le X menu « ... » (1) Partager 品 odifier et créer 🐱 ... 2. Sélectionnez **T** pour définir les dimensions Diaporama personnalisées, (2) Enregistrer en tant que II Redimensionner 1 3. Puis, saisissez les dimensions de l'image en Pixel. (3) Copier 5 Ouvrir avec X Définir en tant que > Redimensionner l'image Afficher la taille réelle Taille actuelle : 3,4 MP Informations sur le fichier 4 Idéal pour les photos de profil et les miniatures ℛ Envoyer des commentaires 0,25 MP Paramètres Idéal pour les e-mails et les messages 2 MP Idéal pour l'affichage 4 MP  $\leftarrow$ X Définir les dimensions personnalisées Redimensionner l'image Dimensions actuelles : 2052 x 1734 3 Largeur : Hauteur : 800 676 × Terminer en cliquant sur « Enregistrer la copie Conserver les proportions redimensionnée » Qualité : 80 % (Haute) Enregistrer la copie redimensionnée

Sélectionnant « Informations sur le fichiers » dans le menu « ... » (4) pour avoir les informations sur votre nouvelle image : dimensions en pixel, taille en octets, ...